# How to obtain proof of receipt of Public Assistance (PA) or Supplemental Nutrition Assistance Program (SNAP) Benefits

If you are receiving PA (also known as Temporary Assistance (TA) or Cash Assistance (CA)), or SNAP benefits, and are asked to provide proof of receipt, there are multiple ways to obtain this type of proof.

You may:

- Use the approval notice that was sent to you in the mail;
- Ask your caseworker at your local social services office for a copy of your PA (also known as TA or CA) or SNAP approval notice or budget; or,
- Use ACCESS HRA if you reside in (NYC) or myBenefits if you reside outside of NYC.

For more information on how to obtain documentation showing that you are in receipt of PA/TA/ CA or SNAP benefits through ACCESS HRA or myBenefits, please use the following guide.

#### **Table of Contents**

| Accessing documents through myBenefits            | . 2 |
|---------------------------------------------------|-----|
|                                                   |     |
| Accessing documents through ACCESS HRA            | . 5 |
| Accessing documents through ACCESS HRA Mobile App | . 9 |

#### Accessing documents through myBenefits

myBenefits can be accessed by visiting: <u>https://mybenefits.ny.gov</u>. If you do not already have an account, you may create one.

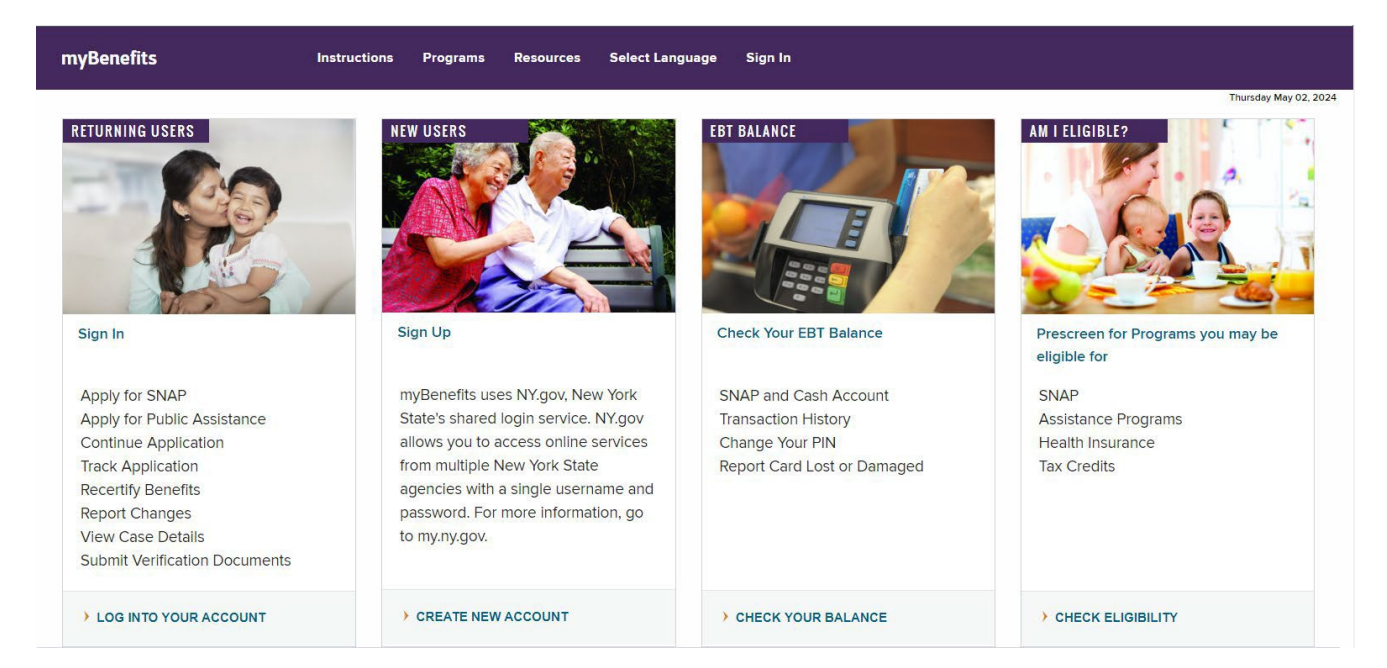

After creating or logging into your account, the myBenefits dashboard will be accessible and you will be able to view your case details, as shown below.

| Vł | nat would you like to do?             |
|----|---------------------------------------|
|    | Start New Benefits Application        |
|    | Start New Recertification Application |
| 1  | View Case Details or Report a Change  |
|    | Update my account                     |

To view your case details or to report a change you must enter your client identification number (CIN).

| CIN Validation                                                                                                    |  |
|----------------------------------------------------------------------------------------------------|--|
| To View Case Details or Report a Change, you will need to enter your ID Number.<br>ID Number: <u>what is this</u><br>Next |  |

Your client identification number is an 8-character code which is a combination of letters and numbers. You can find your CIN on your EBT Card under "ID Number". Each person on a case has their own CIN, but you must use the CIN listed on your EBT card.

|                                                    | DATE PRINTED: 10/21/2014                              | New<br>York<br>STATE   |
|----------------------------------------------------|-------------------------------------------------------|------------------------|
| Number (CIN) is here. It<br>is labeled "ID NUMBER" | CARD MOMERT<br>XX000000X 0000000 0000 0000 0000 000 0 | 00 00<br>Photo<br>Here |
|                                                    | Rignature Here 00                                     | 00 0000 000 00         |

Once you have entered your CIN, you will be able to view details about your case, including information that serves as proof that you are in receipt of PA (also known as TA or CA) or SNAP benefits. You may print this page.

| myBenefits Accou                                                                                          | nt                                                                                                    |                                                                                                    |                                                       |                                         | Print                              |  |  |  |  |
|----------------------------------------------------------------------------------------------------|----------------------------------------------------------------------------------------------------|----------------------------------------------------------------------------------------------------|-------------------------------------------------------|-----------------------------------------|------------------------------------|--|--|--|--|
| Your myBenefits Accor<br>Program and HEAP cas                                                             | our myBenefits Account allows you to see case and budget information for any active Temporary Assistance, Supplemental Nutrition Assistance rogram and HEAP case where you are the Applicant/Payee.                          |                                                                                                    |                                                       |                                         |                                    |  |  |  |  |
| If you do not see the be<br>client ID Number (CIN                                                         | you do not see the benefits for all active cases where you are listed as the Head of Household, this may be because you have more than one<br>ient ID Number (CIN), in which case you will need to contact your case worker. |                                                                                                    |                                                       |                                         |                                    |  |  |  |  |
| If you feel your inform                                                                                   | you feel your information has been accessed by someone other than you, or without your permission, you may disable this View Case Details                                                                                    |                                                                                                    |                                                       |                                         |                                    |  |  |  |  |
| this function you must                                                                                    | action by clicking the button below. Once you disable this function you will not be able to view your case and budget information. To reinstate<br>is function you must contact your local district SNAP office/worker.      |                                                                                                    |                                                       |                                         |                                    |  |  |  |  |
|                                                                                                    | Disable Account                                                                                                    |                                                                                                    |                                                       |                                         |                                    |  |  |  |  |
| Contact Info                                                                                              |                                                                                                    |                                                                                                    |                                                       |                                         |                                    |  |  |  |  |
| Applicant/Payee :                                                                                         | Applicant/Payee : MS A MAW11SYNC2                                                                                                    |                                                                                                    |                                                       |                                         |                                    |  |  |  |  |
| Home Address :                                                                                            | 40 NORTH PEARL AL                                                                                                    | BANY NY 12243                                                                                                    |                                                       |                                         |                                    |  |  |  |  |
| Mailing Address :                                                                                         |                                                                                                    |                                                                                                    |                                                       |                                         |                                    |  |  |  |  |
| Phone : (518) 123                                                                                         | 3-4567                                                                                                    |                                                                                                    |                                                       |                                         |                                    |  |  |  |  |
| Check your Electro                                                                                        | nic Benefits Transfer (EE                                                                                                    | BT) Balance Report Change                                                                                                    |                                                       |                                         |                                    |  |  |  |  |
|                                                                                                    |                                                                                                    |                                                                                                    |                                                       |                                         |                                    |  |  |  |  |
| MAW11SYNC2                                                                                                |                                                                                                    |                                                                                                    |                                                       | Collaps                                 | eAll ExpandAll                     |  |  |  |  |
|                                                                                                    |                                                                                                    |                                                                                                    |                                                       |                                         |                                    |  |  |  |  |
| Household M                                                                                               | embers                                                                                                    | D C D' d                                                                                                    |                                                       | DIA II                                  |                                    |  |  |  |  |
| MSA                                                                                                    | Name<br>MAW11SYNC2                                                                                                    | 01/01/1981                                                                                                    | Applicant/F                                           | Relationship                            | sinient                            |  |  |  |  |
| CHILD1                                                                                                    | C MAW11SYNC2                                                                                                    | 02/01/2010                                                                                                    | rippirenter                                           | Daughter                                | -prom                              |  |  |  |  |
|                                                                                                    |                                                                                                    | and a real and a real of the                                                                                                    |                                                       |                                         | ]                                  |  |  |  |  |
| Tomporany                                                                                                 | ssistance                                                                                                    |                                                                                                    |                                                       |                                         | Expand                             |  |  |  |  |
| Temporary M                                                                                               |                                                                                                    |                                                                                                    |                                                       |                                         |                                    |  |  |  |  |
| Case Type                                                                                                 | Case Name                                                                                                    | Benefit Recipients                                                                                                    | Semi-monthly Cash<br>Grant Amount                     | Effective Date<br>From                  | Effective Date<br>To               |  |  |  |  |
| Case Type<br>Family<br>Assistance                                                                         | Case Name<br>MAW11SYNC2<br>MS                                                                                                    | Benefit Recipients<br>CHILD1 C<br>MAW11SYNC2<br>MS A MAW11SYNC2                                                                                      | Semi-monthly Cash<br>Grant Amount<br>\$107.50         | Effective Date<br>From<br>05/01/2024    | Effective Date<br>To<br>10/31/2024 |  |  |  |  |
| Case Type<br>Family<br>Assistance                                                                         | Case Name<br>MAW11SYNC2<br>MS                                                                                                    | Benefit Recipients<br>CHILD1 C<br>MAW11SYNC2<br>MS A MAW11SYNC2                                                                                      | Semi-monthly Cash<br>Grant Amount<br>\$107.50         | Effective Date<br>From<br>05/01/2024    | Effective Date<br>To<br>10/31/2024 |  |  |  |  |
| Case Type<br>Family<br>Assistance<br>Total grant Amo<br>Amount DSS re                                     | Case Name<br>MAW11SYNC2<br>MS<br>ount : \$215.00<br>stricts from utilities :                                                                                                    | Benefit Recipients<br>CHILDI C<br>MAW11SYNC2<br>MS A MAW11SYNC2<br>\$0.00                                                                            | Semi-monthly Cash<br>Grant Amount<br>\$107.50         | Effective Date<br>From<br>05/01/2024    | Effective Date<br>To<br>10/31/2024 |  |  |  |  |
| Case Type<br>Family<br>Assistance<br>Total grant Amo<br>Amount DSS re                                     | Case Name<br>MAW11SYNC2<br>MS<br>ount : \$215.00<br>stricts from utilities :<br>stricts from shelter :                                                                                                    | Benefit Recipients       CHILD1 C       MAW11SYNC2       MS A MAW11SYNC2       \$0.00       \$0.00                                                   | Semi-monthly Cash<br>Grant Amount<br>\$107.50         | Effective Date<br>From<br>05/01/2024    | Effective Date<br>To<br>10/31/2024 |  |  |  |  |
| Case Type<br>Family<br>Assistance<br>Total grant Ame<br>Amount DSS re<br>Amount DSS re                    | Case Name<br>MAW11SYNC2<br>MS<br>ount : \$215.00<br>stricts from utilities :<br>stricts from shelter :<br>stricts from fuel : \$0                                                                                            | Benefit Recipients         CHILD1 C         MAW11SYNC2         MS A MAW11SYNC2         \$0.00         \$0.00                                         | Semi-monthly Cash<br>Grant Amount<br>\$107.50         | Effective Date<br>From       05/01/2024 | Effective Date<br>To<br>10/31/2024 |  |  |  |  |
| Case Type<br>Family<br>Assistance<br>Total grant Amo<br>Amount DSS re<br>Amount DSS re<br>The information | Case Name<br>MAW11SYNC2<br>MS<br>ount : S215.00<br>stricts from utilities :<br>stricts from shelter :<br>stricts from fuel : S0<br>we used to calculate yo                                                                   | Benefit Recipients         CHILD1 C         MAW11SYNC2         MS A MAW11SYNC2         \$0.00         \$0.00         ur Temporary Assistance Benefit | Semi-monthly Cash<br>Grant Amount<br>\$107.50         | Effective Date<br>From<br>05/01/2024    | Effective Date<br>To<br>10/31/2024 |  |  |  |  |
| Case Type<br>Family<br>Assistance<br>Total grant Ame<br>Amount DSS re<br>Amount DSS re<br>The information | Case Name<br>MAW11SYNC2<br>MS<br>ount : \$215.00<br>stricts from utilities :<br>stricts from shelter :<br>stricts from fuel : \$0<br>we used to calculate yo                                                                 | Benefit Recipients         CHILD1 C         MAW11SYNC2         MS A MAW11SYNC2         \$0.00         \$0.00         ur Temporary Assistance Benefit | Semi-monthly Cash<br>Grant Amount<br>\$107.50<br>fit: | Effective Date<br>From<br>05/01/2024    | Effective Date<br>To<br>10/31/2024 |  |  |  |  |
| Case Type<br>Family<br>Assistance<br>Total grant Amo<br>Amount DSS re<br>Amount DSS re<br>The information | Case Name<br>MAW11SYNC2<br>MS<br>ount : 5215.00<br>stricts from utilities :<br>stricts from shelter :<br>stricts from fuel : 50<br>we used to calculate yo                                                                   | Benefit Recipients<br>CHILD1 C<br>MAW11SYNC2<br>MS A MAW11SYNC2<br>\$0.00<br>\$0.00<br>ur Temporary Assistance Benefit                               | Semi-monthly Cash<br>Grant Amount<br>\$107.50         | Effective Date<br>From<br>05/01/2024    | Effective Date<br>To<br>10/31/2024 |  |  |  |  |

#### Accessing documents through ACCESS HRA

ACCESS HRA can be accessed by visiting: <u>www.nyc.gov/accesshra.</u> If you do not already have an account, you may create one.

#### Click Apply Now/Log In to get started

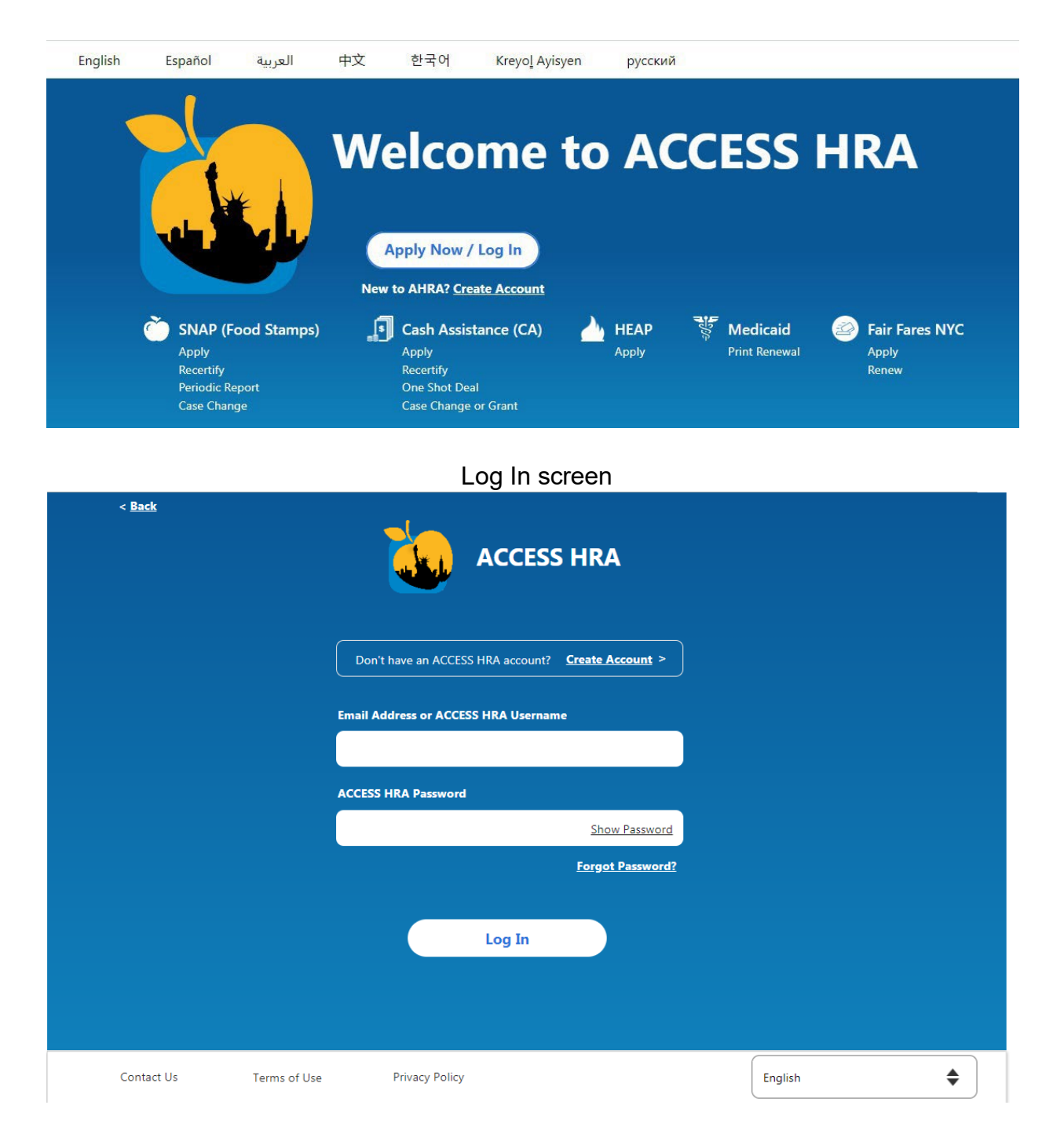

When creating an ACCESS HRA account, enter your date of birth **and** social security number or client identification number (CIN) to find your case. Your CIN is an 8-character code which is a combination of letters and numbers. You can find your CIN on your EBT Card under "ID Number", as shown below.

| Home | your w<br>Benefits | Appointments        | Documents                            | Payments                                 | F-Notices                                                                                                    | Partners                           | Fair Fares NY       | Log Out   | jsmitn@gmail.co |
|------|--------------------|---------------------|--------------------------------------|------------------------------------------|----------------------------------------------------------------------------------------------------|------------------------------------|---------------------|-----------|-----------------|
|      |                    | . pp on an an a     |                                      | , ayınanıa                               |                                                                                                    |                                    |                     | -         |                 |
| 2    | Find M             | y Case              |                                      |                                          |                                                                                                    |                                    |                     |           |                 |
|      | Finish settin      | g up your account l | below to continu                     | ue.                                      |                                                                                                    |                                    |                     | $\subset$ | Skip            |
|      |                    | P                   | lease ente                           | r inform                                 | ation for 1                                                                                                    | the perso                          | n applying          | ٦         |                 |
|      |                    | 01                  | r name on                            | the EBT                                  | card (Ca                                                                                                    | se Head)                           |                     |           |                 |
|      |                    |                     | Date of Bin                          | un: Required                             |                                                                                                    |                                    |                     |           |                 |
|      |                    |                     |                                      |                                          |                                                                                                    |                                    |                     |           |                 |
|      |                    | 2                   | Select one:                          | Required                                 | mber (SSN)                                                                                                    |                                    |                     |           |                 |
|      |                    |                     |                                      | lumber (CIN)                             |                                                                                                    |                                    |                     |           |                 |
|      |                    |                     | ID Number<br>(Ex: AA12345            | 5A)                                      |                                                                                                    | ONTE PRINTED. HEQVIDH CO           | NEW YORK<br>STATE   |           |                 |
|      |                    |                     | Please enter you<br>as it appears on | r ID Number (CIN)<br>your benefits card. | exactly Common<br>Conconcost<br>Conconcost<br>Concost<br>Concost<br>Co | 000000 0000 0000 000<br>STN<br>RST | 00<br>Photo<br>Here |           |                 |
|      |                    |                     |                                      |                                          |                                                                                                    | analow Kin 0000                    | 0000 000 00         |           |                 |
|      |                    |                     |                                      |                                          | Next                                                                                                    |                                    |                     |           |                 |
|      |                    |                     |                                      |                                          |                                                                                                    |                                    |                     |           |                 |

After logging into your ACCESS HRA account, you can do the following on the website and the App:

- View their case status and/or details
- View agency notices
- Request a budget letter

To view your case status and/or details click the "view details" button at the bottom left of the ACCESS HRA User home page.

| I need to<br>Update Contact Information ><br>Print Statement of Benefits > | Residence<br>1 West Stre<br>New York, 1 | Address:<br>eet, Apt. 2333<br>NY 10004 | Address     | ddress:<br>Residence | Assigned Center:<br>Hamiltion HRA Center<br>530 West 135 St, 3rd FI<br>New York, NY 10031 |
|----------------------------------------------------------------------------|-----------------------------------------|----------------------------------------|-------------|----------------------|-------------------------------------------------------------------------------------------|
| Request Budget Letter ><br>Request Case Change or Grant>                   |                                         | CA Status                              | SNAP Status | MA Status            | Notes                                                                                     |
| View Payments >                                                            | A Jon Smith<br>(1/1/1980)               | Active                                 | Active      | Active               | Preferred Notice Format:<br>Braille                                                       |
| View E-Notices >                                                           | A Marcia Smit<br>(2/2/1982)             | h Active                               | Active      | Active               | Child Support Sanction<br>in effect                                                       |
| View Documents >                                                           | R Kate Smith<br>(4/4/2010)              | Closed                                 | Closed      | Closed               |                                                                                           |

You can find documents supporting that you are in receipt of PA (also known as TA or CA benefits), or SNAP benefits, in "Documents" or "E-Notices".

|                                                                | A                                                      |                                                      |                                               |                                 |                             | Log                                | Out jsmith@gmail.com 🔻 |
|----------------------------------------------------------------|--------------------------------------------------------|------------------------------------------------------|-----------------------------------------------|---------------------------------|-----------------------------|------------------------------------|------------------------|
| Home Benefits                                                  | Appointments                                           | Documents                                            | Payments                                      | E-Notices                       | Partners                    | Fair Fares NYC                     |                        |
| 🕒 E-Notio                                                      | ces                                                    |                                                      |                                               |                                 |                             |                                    |                        |
| View your a<br>address on<br>To stay enr<br>days.<br>Paperles: | gency notices below<br>file.<br>olled in Paperless, yo | v. You will receiv<br>u must read you<br>Q View Noti | e these and o<br>ur notices on <i>i</i><br>ce | ther notices to<br>ACCESS HRA w | your mailing<br>thin 30     | Paperless Status<br>Enrolled       |                        |
| Jon Sm<br>WIN<br>/SN                                           | ith<br>IRO154 - Budget Let<br>AP Budget Calculatio     | ter Request/ Se                                      | mi-Monthly C<br>-SSI Cases                    | ash Assistance                  | Case #000<br>Budget Calcula | 12345678A 12/31/<br>tion           | /2017                  |
| Jon Sm<br>WINRO                                                | ith<br>154 - Budget Letter                             | Request/ Semi-                                       | Monthly                                       |                                 | Case #000                   | 12345678A 12/31/                   | /2017                  |
|                                                                |                                                        | View notion                                          | ces from                                      | the last ye                     | ar 🗸                        |                                    |                        |
| Need help und<br><u>You can update</u>                         | erstanding these for                                   | ms? Tell an HRA<br><u>ss here.</u>                   | worker or ca                                  | ll us at <u>212-331</u>         | <u>-4640</u> .              |                                    |                        |
|                                                                |                                                        |                                                      |                                               |                                 |                             | Questions?<br>Call HRA Infoline at | : 718-557-1399         |

### Accessing documents through ACCESS HRA Mobile App

If you do not have the NYC ACCESS HRA App, you can find it in your Google Play or iTunes Store by searching "ACCESS HRA" or "FAIR FARES" to download ACCESS HRA Mobile on your Android or iOS phone.

username or email and password.

## Should I create a new account?

If you have an existing ACCESS HRA or FAIR FARES online account, you do not need to create a new account. You should use the same email or username and password that you use to login online.

If you do not have an existing ACCESS HRA or FAIR FARES online account, you should create a new account. This account can be used for both the mobile app and ACCESS HRA client portal.

|                                                                                                    | Cancel                                                                                                | Find My Case                                                                                                    | Next                                                                         |
|----------------------------------------------------------------------------------------------------|----------------------------------------------------------------------------------------------------|----------------------------------------------------------------------------------------------------|------------------------------------------------------------------------------|
| ACCESS HRA Login Username Password                                                                                                    | If you have<br>or Cash As<br>benefits ca<br>If you recei<br>do not rece<br>please ente<br>as it appea | ever applied for or rece<br>sistance, enter the CIN<br>rd to find your case.<br>ve the Fair Fares NYC (<br>vive SNAP or Cash Assi<br>er your Fair Fares ID Nu<br>rs on your Fair Fares No | from your<br>from your<br>discount but<br>stance,<br>mber exactly<br>otices. |
| Log In<br>Forgot Your Password?<br>Create Account                                                                                                    | Enter Date                                                                                            | of Birth                                                                                                    |                                                                              |
| Login with Face ID                                                                                                    | Enter SSN,                                                                                            | CIN, or Fair Fares ID                                                                                                    |                                                                              |
| <b>Connect to Your HRA Case</b><br>If you are currently receiving SNAP or of<br>benefits, have received benefits in the p<br>year, or have applied for benefits, you of<br>connect to your HRA case profile to vie<br>case information in ACCESS HRA. | Profile<br>CA<br>past<br>can<br>w your                                                                | _                                                                                                    | •                                                                            |
| If you have already connected to your H<br>case profile online, you will not need to<br>via the mobile app if you use the same                                                                                                    | HRA<br>do so                                                                                          |                                                                                                    |                                                                              |

Similar to the website, you can find documentation supporting that you are in receipt of PA (also known as TA or CA) or SNAP benefits in your "Documents" or "E-Notices".

#### E-Notices Documents This screen displays information related to the documents This screen displays information related to your agency notices. You will receive these and other notices to your recently added to your case record for your SNAP or CA case. mailing address on file. View E-Notice E-Notices 0 Documents . 1 Details View Documents Lets you view agency nts and ad d these docum VP or Cash Ass notices recently sent to That HRA Has on o you 11 60 you. Click "Download" to n AC File for You view your notice. Lets you view documents Passport that HRA has on file for Yesterday WINRO153 - Budget Letter Request/SNAP Budget Calculation For NCA & NCA-SSI Cases James Smith (54) SNAP / Food Stamps (0010023957198F) your case(s) or application(s). Download NVC Birth certificate Yesterday Documents that you have May 26, 2020 James Smith (54) James Smith (54) uploaded through 0010023957198F SNAP / Food Stamps (0010023957198F) ACCESS HRA will not Document Return Request for Benefits Eligibility appear on the My SAMPLE Documents page until May 26, 2020 Download they have been added to James Smith (54) your electronic case file 0010023957198F by an HRA case worker. SAMPLE e e e More 巖 Ô Ē.